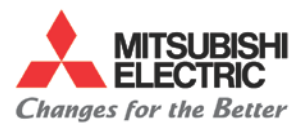

## **Overview**

To replace MR-J2 Drive and restore absolute home position on a Matrix Control. Please make sure not to move the troubled axis no matter what position it is in, if it is moved the absolute position repair function will not work and the absolute position repair will have to be done with a longer procedure.

# **Tools Needed**

• MR-J2 software which should already be loaded on hard drive.

## Instructions

#### I. Perform back up of Parameters from old drive

- A. Open MR-J2 software
  - 1. Click on Windows Start button located in lower left hand corner of screen.
  - 2. Click on Programs
  - 3. Click on MR-J2-CT M6 setup S\_W

| Red  | cycle Bin          | Image: Score PC Card Utilities   Image: Accessories |                       |                |
|------|--------------------|-----------------------------------------------------|-----------------------|----------------|
|      | Programs           | Adobe Acrobat   Image: MAZATROL FUSION 640          |                       |                |
|      | Documents          | 🔚 MR-J2-CT-M6 Setup S_W 🔸                           | NR-J2-CT-M6 Setup S_W |                |
|      | Settings           | Online Services                                     |                       |                |
| ம    | 🔬 <u>F</u> ind 🔹   | 🔚 StartUp 🕨 🕨                                       |                       |                |
| NS() | A Help             | Internet Explorer                                   |                       |                |
| þ    | 2000 <u>B</u> un   | Internet News                                       |                       |                |
| Vir  | Shut Down          | Mazatrol Fusion Client<br>MS-DOS Prompt             |                       |                |
|      | Start 🔊 pcANYWHERE | 🔍 Windows Explorer                                  |                       | 🎭 300m 4:28 PM |

- B. Click on Setup Axis in menu bar
- C. Click on axis select
- D. Click on the axis that needs the drive changed
- E. Click on parameter on menu bar
- F. Click on all read

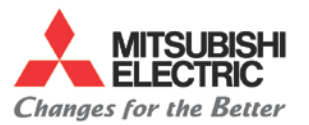

#### G. It will ask maintenance; all parameters will be read, is this ok. Click on ok

| 1. [E]File [S]Setup [ | Millionitor (A)Alar  | m (D)Diagnosis       | ary Axis Spec.)"<br>(E)Parameter (II)T | [Paramo<br>est-operation | terlist]<br>n <u>(∐</u> )SetUp-Axis                                                                             | Line<br>EX           |
|-----------------------|----------------------|----------------------|----------------------------------------|--------------------------|----------------------------------------------------------------------------------------------------|----------------------|
| Parameter             | table                | File name :          |                                        |                          |                                                                                                    |                      |
| Numbe Name            |                      |                      | Set value                              | Unit                     | Setting r                                                                                                    | ange 🔄               |
|                       |                      |                      |                                        |                          |                                                                                                    |                      |
|                       | Parameter            |                      |                                        | ×                        |                                                                                                    |                      |
|                       | 13                   |                      |                                        |                          | -                                                                                                    |                      |
|                       | <u></u>              | maintenance; All pa  | rameters will be read                  | d. le it OK ?            |                                                                                                    |                      |
|                       |                      | [ ОК ]               | Cancel                                 |                          |                                                                                                    |                      |
|                       |                      |                      |                                        |                          |                                                                                                    |                      |
| Please turn off f     | he servo amp         | lifier after a       | setting the pa                         | wameter                  | with the "*                                                                                                    | " sign.              |
| Parameter             | value                |                      |                                        |                          |                                                                                                    |                      |
| Write(W)              | Compare ( <u>C</u> ) | R11 read( <u>P</u> ) | All write(K                            | ) Change                 | e list( <u>L</u> ) I                                                                                            | nitial Set( <u>E</u> |
|                       |                      |                      |                                        |                          | the second second second second second second second second second second second second second second second se |                      |

- H. Click on File on menu bar
- I. Click on save
- J. Name the file and click save or ok.
- K. Close MR-J2 software
- L. Power off the control
- M. Power off the breaker
- **N.** Change the drive. (Make sure to put all connections back on new drive and set rotary switch. May also need to transfer battery to new drive.)
  - CN1A
  - CN1B
  - CN2
  - Motor Cables
  - Power Cables
  - Rotary Switch

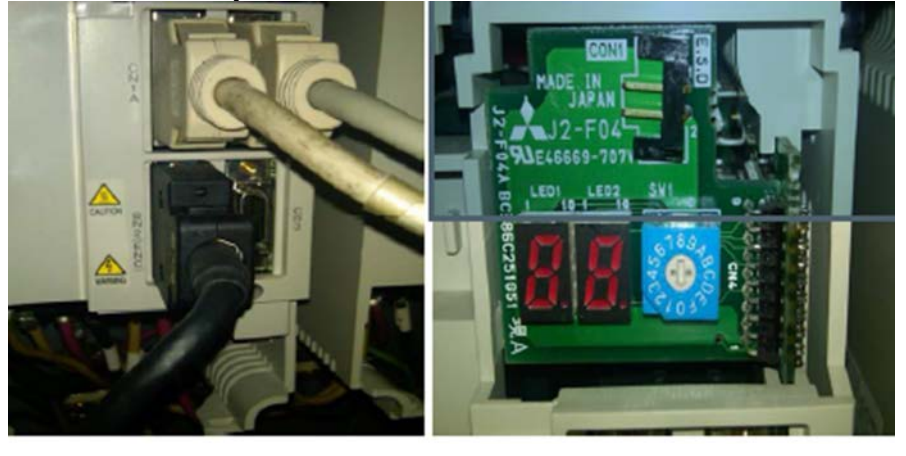

Page 2 of 6

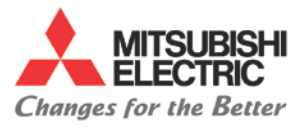

#### Series: CNC Model: M700, M600 Replacing MRJ2 Drive in a Matrix and Fusion Control

## II. Restore Parameters to New Drive

- **A.** Power on the breaker
- **B.** Power on the control
- C. Open MR-J2 software
  - 1. Click on start button located in lower left hand corner of screen
  - 2. Click on Programs
  - 3. Click on MR-J2-CT M6 setup S\_W
- D. Click on Setup Axis on menu bar
- E. Click on axis select
- F. Click on axis that drive was changed in
- G. Click on Parameter on menu bar
- H. Click on All Read
- I. It will ask maintenance; all parameters will be read, is this ok. Click on ok
- J. Click on File on menu bar
- K. Click on Open

| Open                |                        | ? ×          |
|---------------------|------------------------|--------------|
| File <u>n</u> ame:  | Eolders:<br>c:\j2ctbus | OK<br>Cancel |
| List files of type: | Dri <u>v</u> es:       |              |
| *.prm 💌             | ⊖ c:                   | -            |

- L. Highlight the file you saved earlier and click ok
- M. Click on all write
- N. If you receive the error message below that the data protect signal is on do step O. Otherwise go to Step P.

| 59 M.B<br>53 (E)Fi | J2 CT Setu<br>ile <u>(S</u> )Setup | p Software (For M6)—"1st Axis(Rotar<br>M.Monitor (A)Alarm (D)Diagnosis (P) | y Axis Spec.)"<br>Parameter [[]]T | - [Paramete<br>est-operation | ar liet]<br>[U]SetUp-A | xis (H)Hel | = 미 >        |
|--------------------|------------------------------------|----------------------------------------------------------------------------|-----------------------------------|------------------------------|------------------------|------------|--------------|
|                    | Paramet                            | er table File name :                                                       |                                   |                              |                        |            | 티<br>×       |
| Numbe              | Name                               |                                                                            | Set value                         | Unit                         | Setting                | range      |              |
| #001               | *MSR                               | :Motor series                                                              | 0000                              |                              | 0000-FFF               | (Fh.       |              |
| #00Z               | *RTY                               | :Regenerative option type                                                  | 0000                              |                              | 0000-FFF               | Fh         |              |
| #003               | *PC1                               | :Motor gear ratio                                                          | 1                                 |                              | 1-32767                |            |              |
| #004               | *PC 2                              | Machine gear ratio                                                         | 105                               |                              | 1-32767                |            |              |
| #005               | *PIT                               | Parameter-maintenance                                                      |                                   |                              | × .                    |            |              |
| #006               | INP                                |                                                                            |                                   |                              | 2                      |            |              |
| #007               | ATU                                | input                                                                      | ritten because the                | ata protect                  | signal is              | Fh         |              |
| #008               | PG1                                |                                                                            |                                   |                              |                        |            |              |
| #009               |                                    | [                                                                          | IK I                              |                              | þ                      |            |              |
| #010               | EMG                                |                                                                            |                                   |                              | 2                      |            | -            |
| P10as<br>#001      | a turn of                          | f the servo amplifier after se<br>:Motor series                            | tting the pa                      | rameter w                    | with the "             | *" sign    |              |
| Wher:              | ite( <u>W</u> )                    | Compare(C) R11 read(P)                                                     | All write(K                       | Change                       | 11st (L)               | Initial    | Set (E)      |
| Detai              | 1 Inf. (1)                         | RBS Pos. Repair( <u>B</u> )                                                |                                   |                              | [                      | End        | ( <u>a</u> ) |

Page 3 of 6

Specifications subject to change without notice. 
An ISO9001 Certified Company
©2014, Mitsubishi Electric Automation, Inc. 
All rights reserved.

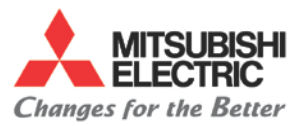

O. Click on Test Operation1. You will receive this message

| MR-J2-CT Setup Soft       | ware (For M | 16}''1st Ажі                          | s(Rotary Axis      | Spec.]"              |                 |         | X        |
|---------------------------|-------------|---------------------------------------|--------------------|----------------------|-----------------|---------|----------|
| (E)File (S)Setup (M)Monit | or (A)Alarm | (D)Diagnosis                          | (P)Parameter       | []]Test-operation    | (U)SetUp-Axis   | (H)Help |          |
| 🌉 Test operation          |             |                                       |                    |                      |                 | ×       | -        |
| Position                  | 1           | Operatio                              | n                  |                      |                 |         |          |
|                           | degree      | loa                                   | •                  | No                   | rmal Rot.(      | -       |          |
| Farameter group           | -           |                                       |                    |                      |                 | _       |          |
| Parameter group           | est-operati | on                                    |                    |                      | ×               |         |          |
| Absolute pos:             |             | eration by the eration. Is it OK      | external input sig | anal becomes invalio | d in the test   |         |          |
| Initial set               | 1           |                                       | 1                  |                      |                 |         |          |
| Zero Point ( <u>B</u> )   | 1           | Machine                               | edge               |                      | End( <u>0</u> ) |         |          |
|                           | degree      |                                       |                    | degree               |                 | _       |          |
| ji.                       | _           |                                       |                    |                      |                 |         |          |
|                           | Tt is       | possible ta                           | a ston with        | the SHIFT ke         | r               |         |          |
|                           | and all     | · · · · · · · · · · · · · · · · · · · |                    |                      |                 |         | <u> </u> |

- 2. Click on OK. (Do not close out test operation box. Leave it open.)
- 3. Click on Parameter on menu bar
- 4. Click on All Write
- P. It will say all parameters will be written is this ok. Click OK

| ſ     | Paramet  | ter table File name :                            |                        |            |                  |
|-------|----------|--------------------------------------------------|------------------------|------------|------------------|
| Numbe | Name     | N                                                | Set value              | Unit       | Setting range    |
| 001   | -MSR     | :Motor series                                    | 0000                   |            | 0000-FFFFh       |
| 4002  | *RTY     | Regenerative option type                         | 0000                   |            | 0000-FFFFh       |
| 4003  | *PC1     | :Motor gear ratio                                | 1                      |            | 1-32767          |
| 1004  | *PC 2    | :Machine gear ratio                              | 105                    | 1          | 1-32767          |
| 1005  | *PIT     | :Feed piter Parameter-maintenar                  | nce                    | ×          | 1-32767          |
| 1006  | INP      | :In-positic                                      |                        | deg        | 1-32767          |
| 1007  | ATU      | :Auto tunir /! All paramete                      | rs will be written. I: | sitOK7     | 0000-FFFFh       |
| 1008  | PG1      | :Position ]                                      |                        | E          | 4-1000           |
| 1009  |          | I OK                                             | Cancel                 |            | 0-20000          |
| 1010  | EMG      | : EMG-decel                                      |                        |            | 0-32767          |
| 1e320 | e turn o | ff the servo amplifier after so<br>:Motor series | atting the pa          | rameter wi | th the "*" sign. |
|       |          |                                                  | 811                    | la         |                  |

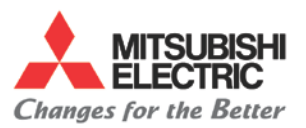

#### Q. You will get a writing completed message. Click OK

| 3. (E)F | ile ( <u>S</u> )Setu | p (M)Monitor (A)Alarm (D)Diagnosis (E                       | )Parameter (II)T | est-operation | (LI)SetUp-Axis (LI)Help |
|---------|----------------------|-------------------------------------------------------------|------------------|---------------|-------------------------|
| 1       | Paramet              | ter table   File name :                                     |                  | 1             |                         |
| Numbe   | Name                 |                                                             | Set value        | Unit          | Setting range           |
| #001    | *MSR                 | :Motor series                                               | 0000             |               | 0000-FFFFh              |
| #002    | *RTY                 | Regenerative option type                                    | 0000             |               | 0000-FFFFh              |
| #003    | *PC 1                | :Motor gear ratio                                           | 1                |               | 1-32767                 |
| #004    | *PC 2                | :Machine gear Parameter maint                               | tenance 🔀        |               | 1-32767                 |
| #005    | ^PIT                 | :Feed pitch                                                 |                  | deg           | 1-32767                 |
| #006    | INP                  | :In-position d / Writing                                    | was completed.   | 1/1000deg     | 1-32767                 |
| #007    | ATU                  | :Auto tuning                                                |                  |               | 0000-FFFFh              |
| H008    | PG1                  | : Position loop                                             | . 1              | rad/sec       | 4-1000                  |
| #009    |                      | 0                                                           | K.               |               | 0-20000                 |
| 4010    | EMG                  | :EMG-decel time constant                                    | 1000             | msec          | 0-32767                 |
| 1##**   | turn o               | ff the servo amplifier after se<br>:RMG-decel time constant | atting the pa    | ranatar wi    | th the "*" sign.        |
| 57a-    | ite(W)               | Compare(C) Bll read(P)                                      | All write(K      | ) Change      | list(L) Initial S       |
| etai    | I Inf (T             | All'S Hog Hematrica                                         |                  |               | End(()                  |

- R. Close MR-J2 software
- S. Power off the control
- T. Power off/on the breaker
- U. Power on control. Should still have alarm Z70 or Z71 due to home position being lost.

### III. Restore ABS Position Through Repair Button

- A. Open MR-J2 software
- B. Click on Setup Axis on menu bar
- C. Click on Axis Select
- D. Click on axis that needs to have home position restored
- E. Click on Parameter on menu bar
- F. Click on All Read
- G. It will ask maintenance; all parameters will be read, is this ok. Click OK
- **H.** Click on ABS Position Repair button. (Button is normally red. If button is not highlighted then you must follow long procedure to set home position.)

| MR-J2-CT Setup Software (For M6)"1st #         | xis(Rotary Axis Spec.)"  | - [Parameter  | list] _ B             | × |
|------------------------------------------------|--------------------------|---------------|-----------------------|---|
| 5, (E)File (S)Setup (M)Monitor (A)Alarm (D)Dia | gnosis (P)Parameter (I)T | est-operation | (U)SetUp-Axis (H)Help | × |
| Parameter table File na                        | me :                     |               |                       |   |
| Numbe Name                                     | Set value                | Unit          | Setting range         | 1 |
|                                                |                          |               |                       |   |
|                                                |                          |               |                       |   |
|                                                |                          |               |                       |   |
| Absolute position re                           | epair button.            |               |                       |   |
|                                                |                          |               |                       |   |
|                                                |                          |               |                       |   |
|                                                |                          |               |                       |   |
|                                                |                          |               |                       |   |
|                                                |                          |               |                       |   |
| Please turn off the servo applifier a          | after setting the pa     | rameter wi    | th the "*" sign.      |   |
|                                                | [                        |               |                       |   |
| Write(W) Compare(C) All re                     | ad(P) All write(k        | ) Change 1    | list(L) Initial Set(E | , |
| Detail Inf. (I) ABS Pos. Repair(A)             |                          |               | End(Q)                |   |

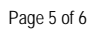

Specifications subject to change without notice. 
An ISO9001 Certified Company
©2014, Mitsubishi Electric Automation, Inc. 
All rights reserved.

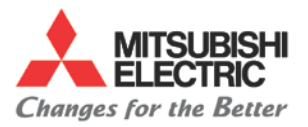

I. It will ask if you want to restore the absolute position data. Click OK.

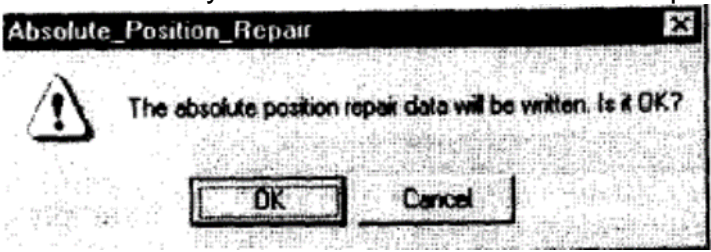

- J. If you receive an error that the data protect signal is on do step K. Otherwise go to step L
- K. Click on Test Operation
  - 1. You will receive this message.

| MR-J2-CT    | Setup Softw      | are (For M  | 6)"1st Axi                            | s(Rotary Axis      | Spec.)"              |                 |         | × |
|-------------|------------------|-------------|---------------------------------------|--------------------|----------------------|-----------------|---------|---|
| EFile SiSet | up [M]Monitor    | r (A)Alarm  | (D)Diagnosis                          | (E)Parameter       | [1]Test-operation    | (U)SetUp-Axis   | (H)Help |   |
| 🚮 Test oper | ation            |             |                                       |                    |                      |                 | ×       | - |
| Position    | 1                | degree      | Operatio                              | n<br>•             |                      |                 |         |   |
| Paramete    | r group          | st-operatio | -<br>PD                               |                    | NO                   |                 | 2       |   |
| Absolu      | ate pos: (       |             | eration by the c<br>pration. Is it OK | sxternal input sig | anal becomes invalid | d in the test   | 9       |   |
| Zero Poi    | .nt ( <u>B</u> ) | degree      | Machine                               | edge               | degree               | End( <u>0</u> ) |         |   |
|             |                  | It is p     | possible to                           | stop witl          | the SHIFT ke         | <b>x</b> .      |         |   |

- 2. Click on OK. (Do not close out Test Operation window. Leave it open.)
- 3. Click on Parameter on menu bar.
- 4. Click on ABS Repair Button
- 5. It will ask if you want to restore the absolute position data. Click OK
- L. You will get the message the absolute data has been written successfully. Click OK
- M. Close MR-J2 software
- N. Power Off the control
- **O.** Power off/on the breaker
- **P.** Power on the control. Home position should be set and drive should have no Z70 or Z71 alarms.

# Appendix

If after you are done you are still getting alarm AL 01 n1 01 you do not need to worry. This alarm comes and goes when you command the axis in question to move.

Page 6 of 6